# CatOS ソフトウェアが稼動する Catalyst 6500/6000 での IEEE 802.1x 認証の設定例

## 内容

概要 前提条件 要件 <u>使用するコンポーネント</u> 表記法 背景説明 設定 ネットワーク図 Catalyst スイッチでの 802.1x 認証の設定 RADIUS サーバの設定 802.1x 認証を使用するための PC クライアントの設定 確認 <u>PC クライアント</u> Catalyst 6500 トラブルシュート 関連情報

## <u>概要</u>

このドキュメントでは、ハイブリッド モード(スーパーバイザ エンジン上の CatOS と MSFC 上 の Cisco IOS® ソフトウェア)で稼働する Catalyst 6500/6000 および Remote Authentication Dial-In User Service(RADIUS)サーバ上で、認証および VLAN 割り当てのために IEEE 802.1x を設定する方法について説明します。

## 前提条件

#### <u>要件</u>

このドキュメントの読者は次のトピックについての専門知識を有している必要があります。

- <u>Cisco Secure ACS for Windows 4.1 インストール ガイド</u>
- <u>Cisco Secure Access Control Server 4.1 ユーザ ガイド</u>
- <u>RADIUS はどのように動作しますか。</u>
- Catalyst スイッチングおよび ACS 導入ガイド

<u>使用するコンポーネント</u>

このドキュメントの情報は、次のソフトウェアとハードウェアのバージョンに基づいています。

- Catalyst 6500:スーパーバイザ エンジン上で CatOS ソフトウェア リリース 8.5(6)、MSFC 上で Cisco IOS ソフトウェア リリース 12.2(18)SXF を稼働させる注:802.1xポートベース認 証をサポートするには、CatOSリリース6.2以降が必要です。注:ソフトウェアリリース 7.2(2)より前では、802.1xホストが認証されると、NVRAMに設定されたVLANに参加します 。ソフトウェア リリース 7.2(2) 以降の場合は、認証後、802.1x ホストは RADIUS サーバか らその VLAN 割り当てを受信できます。
- この例では、RADIUS サーバとして Cisco Secure Access Control Server (ACS) 4.1 を使用 します。注:スイッチで802.1xを有効にする前に、RADIUSサーバを指定する必要がありま す。
- 802.1x 認証をサポートする PC クライアント注:この例では、Microsoft Windows XPクライ アントを使用しています。

このドキュメントの情報は、特定のラボ環境にあるデバイスに基づいて作成されました。このド キュメントで使用するすべてのデバイスは、初期(デフォルト)設定の状態から起動しています 。対象のネットワークが実稼働中である場合には、どのようなコマンドについても、その潜在的 な影響について確実に理解しておく必要があります。

#### 表記法

ドキュメント表記の詳細は、『シスコ テクニカル ティップスの表記法』を参照してください。

### <u>背景説明</u>

IEEE 802.1x 標準では、認証されていないデバイスが一般的にアクセス可能なポートを介して LAN に接続することを制限する、クライアントサーバ ベースのアクセス制御と認証プロトコルが 定義されています。802.1x では、バーチャル アクセス ポイントを各ポートに 2 つ作成すること で、ネットワーク アクセスが制御されます。片方のアクセス ポイントは制御されないポートであ り、もう片方のアクセス ポイントは制御されたポートです。単一のポートを通過するすべてのト ラフィックは、どちらのアクセス ポイントでも使用できます。802.1x では、スイッチ ポートに 接続された各ユーザ デバイスが認証され、スイッチまたは LAN によって提供されるサービスが 使用可能になる前にそのポートが VLAN に割り当てられます。802.1x アクセス制御では、デバイ スが認証されるまで、そのデバイスが接続されているポートを通過する Extensible Authentication Protocol (EAP) over LAN (EAPOL)トラフィックのみが許可されます。認証に成功すると、通 常のトラフィックはポートを通過できるようになります。

### <u>設定</u>

このセクションでは、このドキュメントで説明する 802.1x 機能を設定するための情報を提供します。

**注:このセクションで使用されているコマンドの詳細を調べるには、Command Lookup Tool(**登録ユーザ専用)を参照してください。一部ツールについては、ゲスト登録のお客様にはアクセスできない場合がありますことをご了承ください。

設定には次の手順が必要です。

- <u>Catalyst スイッチでの 802.1x 認証の設定</u>
- <u>RADIUS サーバの設定</u>

• 802.1x 認証を使用するための PC クライアントの設定

#### <u>ネットワーク図</u>

このドキュメントでは、次のネットワーク セットアップを使用します。

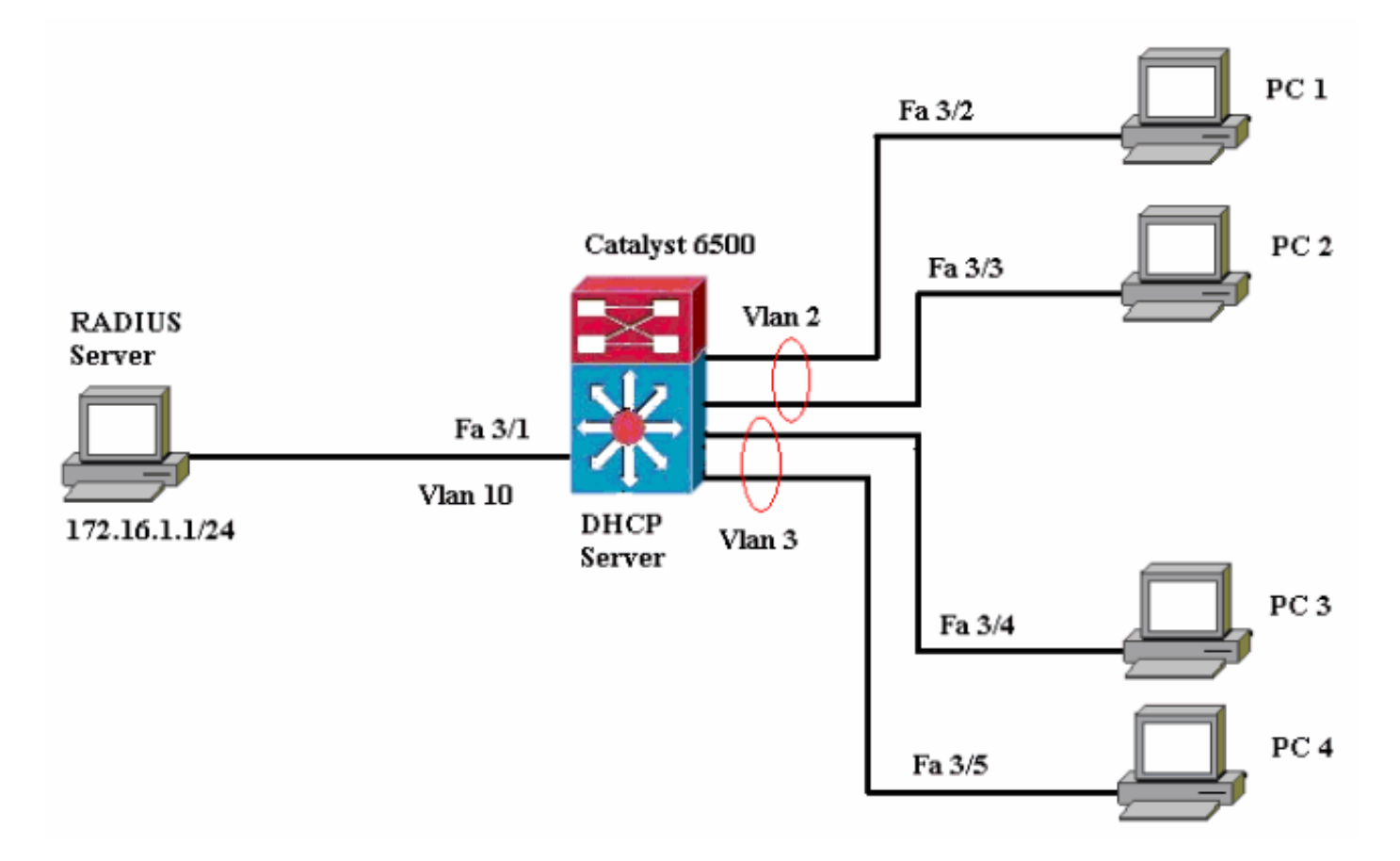

- RADIUS サーバ:クライアントの実際の認証を実行します。RADIUS サーバは、クライアントの ID を検証し、クライアントが LAN およびスイッチ サービスにアクセスすることを承認 されているかどうかをスイッチに通知します。ここで、RADIUS サーバの認証および VLAN 割り当ての設定が実行されます。
- スイッチ:クライアントの認証ステータスに基づいて、ネットワークへの物理的なアクセス を制御します。スイッチは、クライアントと RADIUS サーバ間の中継要素(プロキシ)とし て動作し、クライアントに ID 情報を要求し、該当する情報を RADIUS サーバで確認し、応 答をクライアントに返します。Catalyst 6500 スイッチは DHCP サーバとしても設定されま す。802.1x 認証で Dynamic Host Configuration Protocol (DHCP)がサポートされているの で、DHCP サーバは、認証済みユーザ ID を DHCP ディスカバリ プロセスに追加することに より、さまざまなクラスのエンド ユーザに IP アドレスを割り当てることができます。
- クライアント:LAN およびスイッチのサービスに対するアクセスを要求し、スイッチからの 要求に応答するデバイス(ワークステーション)。ここで、1~4の PC は、認証済みネットワーク アクセスを要求するクライアントです。PC 1と2はVLAN 2に存在する同じログオン 資格情報を使用します。同様に、PC 3と4はVLAN 3のログオン資格情報を使用します。PCク ライアントは、DHCPサーバーからIPアドレスを取得するように構成されています。注:この設定では、認証に失敗したクライアント、またはスイッチに接続している802.1x非対応の クライアントは、認証失敗とゲストVLAN機能を使用して未使用のVLAN(VLAN 4または 5)に移動することで、ネットワークアクセスを拒否します。

#### <u>Catalyst スイッチでの 802.1x 認証の設定</u>

このスイッチ設定のサンプルには次のものが含まれます。

- •ファストイーサネット ポート上での 802.1x 認証および関連機能の有効化
- •ファストイーサネット ポート 3/1 の背後にある VLAN 10 への RADIUS サーバの接続
- 2 つの IP プール(一方は VLAN 2 内のクライアント用、他方は VLAN 3 内のクライアント用 )に対する DHCP サーバの設定
- •認証後にクライアント間で接続を確立するためのインター VLAN ルーティング

802.1x 認証の設定方法に関するガイドラインについては、『<u>認証の設定に関するガイドライン</u>』 を参照してください。

注:RADIUSサーバが常に認可ポートの背後に接続していることを確認します。

```
Catalyst 6500
Console (enable) set system name Cat6K
System name set.
!--- Sets the hostname for the switch. Cat6K> (enable)
set localuser user admin password cisco
Added local user admin.
Cat6K> (enable) set localuser authentication enable
LocalUser authentication enabled
!--- Uses local user authentication to access the
switch. Cat6K> (enable) set vtp domain cisco
VTP domain cisco modified
!--- Domain name must be configured for VLAN
configuration. Cat6K> (enable) set vlan 2 name VLAN2
VTP advertisements transmitting temporarily stopped,
and will resume after the command finishes.
Vlan 2 configuration successful
!--- VLAN should be existing in the switch !--- for a
successsful authentication. Cat6K> (enable) set vlan 3
name VLAN3
VTP advertisements transmitting temporarily stopped,
and will resume after the command finishes.
Vlan 3 configuration successful
!--- VLAN names will be used in RADIUS server for VLAN
assignment. Cat6K> (enable) set vlan 4 name
AUTHFAIL_VLAN
VTP advertisements transmitting temporarily stopped,
and will resume after the command finishes.
Vlan 4 configuration successful
!--- A VLAN for non-802.1x capable hosts. Cat6K>
(enable) set vlan 5 name GUEST_VLAN
VTP advertisements transmitting temporarily stopped,
and will resume after the command finishes.
Vlan 4 configuration successful
!--- A VLAN for failed authentication hosts. Cat6K>
(enable) set vlan 10 name RADIUS_SERVER
VTP advertisements transmitting temporarily stopped,
and will resume after the command finishes.
Vlan 10 configuration successful
!--- This is a dedicated VLAN for the RADIUS Server.
Cat6K> (enable) set interface sc0 10 172.16.1.2
255.255.255.0
Interface sc0 vlan set, IP address and netmask set.
!--- Note: 802.1x authentication always uses the !---
sc0 interface as the identifier for the authenticator !-
```

- when communicating with the RADIUS server. Cat6K> (enable) set vlan 10 3/1 VLAN 10 modified. VLAN 1 modified. VLAN Mod/Ports 10 3/1 !--- Assigns port connecting to RADIUS server to VLAN 10. Cat6K> (enable) set radius server 172.16.1.1 primary 172.16.1.1 with auth-port 1812 acct-port 1813 added to radius server table as primary server. !--- Sets the IP address of the RADIUS server. Cat6K> (enable) set radius key cisco Radius key set to cisco !--- The key must match the key used on the RADIUS server. Cat6K> (enable) set dot1x system-auth-control enable dot1x system-auth-control enabled. Configured RADIUS servers will be used for dot1x authentication. !--- Globally enables 802.1x. !--- You must specify at least one RADIUS server before !--- you can enable 802.1x authentication on the switch. Cat6K> (enable) set port dot1x 3/2-48 port-control auto Port 3/2-48 dot1x port-control is set to auto. Trunking disabled for port 3/2-48 due to Dot1x feature. Spantree port fast start option enabled for port 3/2-48. !--- Enables 802.1x on all FastEthernet ports. !--- This disables trunking and enables portfast automatically. Cat6K> (enable) set port dot1x 3/2-48 auth-fail-vlan 4 Port 3/2-48 Auth Fail Vlan is set to 4 !--- Ports will be put in VLAN 4 after three !--- failed authentication attempts. Cat6K> (enable) set port dot1x 3/2-48 guest-vlan 5 Ports 3/2-48 Guest Vlan is set to 5 !--- Any non-802.1x capable host connecting or 802.1x !--- capable host failing to respond to the username and password !--- authentication requests from the Authenticator is placed in the !--- guest VLAN after 60 seconds. !--- Note: An authentication failure VLAN is independent !--- of the guest VLAN. However, the guest VLAN can be the same !--- VLAN as the authentication failure VLAN. If you do not want to !--- differentiate between the non-802.1x capable hosts and the !--authentication failed hosts, you can configure both hosts to !--- the same VLAN (either a guest VLAN or an authentication failure VLAN). !--- For more information, refer to !--- Understanding How 802.1x Authentication for the Guest VLAN Works. Cat6K> (enable) switch console Trying Router-16... Connected to Router-16. Type ^C^C^C to switch back... !--- Transfers control to the routing module (MSFC). Router>enable Router#conf t Enter configuration commands, one per line. End with CNTL/Z. Router(config)#interface vlan 10 Router(config-if)#ip address 172.16.1.3 255.255.255.0 !--- This is used as the gateway address in RADIUS server. Router(config-if)#no shut Router(config-if)#interface vlan 2 Router(config-if)#ip address 172.16.2.1 255.255.255.0

```
Router(config-if)#no shut
!--- This is the gateway address for clients in VLAN 2.
Router(config-if)#interface vlan 3
Router(config-if)#ip address 172.16.3.1 255.255.255.0
Router(config-if)#no shut
!--- This is the gateway address for clients in VLAN 3.
Router(config-if)#exit
Router(config) #ip dhcp pool vlan2_clients
Router(dhcp-config)#network 172.16.2.0 255.255.255.0
Router(dhcp-config)#default-router 172.16.2.1
!--- This pool assigns ip address for clients in VLAN 2.
Router(dhcp-config)#ip dhcp pool vlan3_clients
Router(dhcp-config)#network 172.16.3.0 255.255.255.0
Router(dhcp-config)#default-router 172.16.3.1
!--- This pool assigns ip address for clients in VLAN 3.
Router(dhcp-config)#exit
Router(config)#ip dhcp excluded-address 172.16.2.1
Router(config)#ip dhcp excluded-address 172.16.3.1
!--- In order to go back to the Switching module, !---
enter Ctrl-C three times. Router# Router#^C Cat6K>
(enable) Cat6K> (enable) show vlan VLAN Name Status
IfIndex Mod/Ports, Vlans ---- ------
              ----- 1 default
active 6
               2/1-2
3/2-48
2
                                    active 83
    VLAN2
3
   VLAN3
                                    active 84
4
                                    active 85
  AUTHFAIL_VLAN
5
  GUEST VLAN
                                    active 86
                                    active 87
10 RADIUS_SERVER
3/1
1002 fddi-default
                                    active
                                              78
1003 token-ring-default
                                              81
                                    active
                                    active
                                              79
1004 fddinet-default
1005 trnet-default
                                    active
                                              80
!--- Output suppressed. !--- All active ports will be in
VLAN 1 (except 3/1) before authentication. Cat6K>
(enable) show dot1x
PAE Capability
                         Authenticator Only
Protocol Version
                         1
system-auth-control
                        enabled
max-req
                          2
quiet-period
                         60 seconds
re-authperiod
                         3600 seconds
server-timeout
                          30 seconds
shutdown-timeout
                          300 seconds
supp-timeout
                          30 seconds
                          30 seconds
tx-period
!--- Verifies dot1x status before authentication. Cat6K>
(enable)
```

#### <u>RADIUS サーバの設定</u>

RADIUSサーバには172.16.1.1/24のスタティックIPアドレスが設定されています。AAAクライアント用にRADIUSサーバを設定するには、次の手順を実行します。

- 1. AAA クライアントを設定するために、ACS 管理ウィンドウで Network Configuration をクリ ックします。
- 2. AAA クライアントのセクションの下部にある [Add Entry] をクリックします。

| Cisco Systems                | Network Configuration |                       |                    |
|------------------------------|-----------------------|-----------------------|--------------------|
| and Dissard Ultra-           | Select                |                       |                    |
| User<br>Setup                |                       |                       |                    |
| Graup<br>Setup               | <b>%</b> Q            | AAA Clients           | ?                  |
| Shared Profile<br>Components | AAA Client Hostname   | AAA Client IP Address | Authenticate Using |
| Network                      | None Defined          |                       |                    |
| System<br>Configuration      |                       | Add Entry Search      |                    |

- 次のように、AAA クライアント ホスト名、IP アドレス、共有秘密鍵、および認証タイプを 設定します。AAA クライアント ホスト名 = スイッチ ホスト名(Cat6K) AAA クライアント の IP アドレス = スイッチの管理インターフェイス(sc0)の IP アドレス(172.16.1.2)共 有秘密鍵 = スイッチで設定されている Radius キー(cisco) Authenticate Using = RADIUS IETF注:正しく操作するには、AAAクライアントとACSで共有秘密キーが同一である必要が あります。キーの大文字と小文字は区別されます。
- 4. これらの変更を有効にするには、次の例に示すように Submit + Apply をクリックします。

| CISCO SYSTEMS                                                                                                    | Add AAA Client                                                                                                    |  |  |  |  |
|----------------------------------------------------------------------------------------------------|----------------------------------------------------------------------------------------------------|--|--|--|--|
|                                                                                                    |                                                                                                    |  |  |  |  |
| User<br>Setup<br>Setup<br>Setup<br>Shared Profile<br>Components<br>Net work<br>Configuration<br>System<br>Configuration<br>System<br>Configuration<br>Meterface<br>Configuration | AAA Client Hostname Cat6K IT2.16.1.2 AAA Client IP Address Shared Secret Cisco RADIUS Key Wrap Key Encryption Key Message Authenticator Code Key Key Input Format CASCII  Hexadecimal                                                                                                    |  |  |  |  |
| External User<br>Databases     Posture<br>Validation     Posture<br>Profiles     Reports and<br>Activity     Online<br>Documentation                                             | Authenticate Using RADIUS (IETF)<br>Single Connect TACACS+ AAA Client (Record stop in accounting on failure)<br>Log Update/Watchdog Packets from this AAA Client<br>Log RADIUS Tunneling Packets from this AAA Client<br>Replace RADIUS Port info with Username from this AAA Client<br>Match Framed-IP-Address with user IP address for accounting packets from this AAA Client<br>Submit Submit + Apply |  |  |  |  |

RADIUS サーバの認証、VLAN、および IP アドレスの割り当てを設定するには、後述のステップ を実行します。

VLAN 2に接続するクライアントとVLAN 3に接続するクライアントに対して、2つのユーザ名を個別に作成する必要があります。ここでは、VLAN 2に接続するクライアント用のユーザ user\_vlan2と、VLAN 3に接続するクライアント用user\_vlan3が作成されます。

**注:ここで**は、VLAN 2のみに接続するクライアントのユーザ設定を示します。VLAN 3 に接続するユーザの場合も、同じ手順を実行してください。

1. ユーザを追加し、設定するために User Setup をクリックし、ユーザ名とパスワードを定義 します。

| Cisco Systems                                                                                                    | User Setup             |                                                                                                    |   |
|----------------------------------------------------------------------------------------------------|------------------------|----------------------------------------------------------------------------------------------------|---|
| يستا التسيينا التب                                                                                                    | Select                 |                                                                                                    |   |
| User<br>Setup                                                                                                    |                        |                                                                                                    | _ |
| Group<br>Setup                                                                                                    |                        | User: user_vlan2                                                                                                    |   |
| Shared Profile<br>Components                                                                                               |                        | Find Add/Edit                                                                                                    |   |
| Network<br>Configuration                                                                                                   |                        | ist users beginning with letter/number:                                                                                                    |   |
| System<br>Configuration                                                                                                    |                        | A B C D E F G H I J K L M<br>N O P Q R S T U V W X Y Z                                                                                        |   |
| Interface<br>Configuration                                                                                                 |                        | 0123456789                                                                                                    |   |
| Administration<br>Control                                                                                                  |                        | List all users                                                                                                    |   |
| Databases                                                                                                    |                        | Remove Dynamic Users                                                                                                    |   |
| Posture<br>Validation                                                                                                    | <u>(</u>               |                                                                                                    |   |
| Network Access<br>Profiles                                                                                                 |                        | 💡 Back to Help                                                                                                    |   |
| Cisco Systems                                                                                                    | User Setup             |                                                                                                    |   |
|                                                                                                    | Edit                   |                                                                                                    |   |
| User<br>Setup                                                                                                    |                        | ser: user, vlan2 (New Liser)                                                                                                    |   |
| Group<br>Setup                                                                                                    |                        | sel. usel_vializ (itew osel)                                                                                                    |   |
| Shared Profile<br>Components                                                                                               |                        | Account Disabled                                                                                                    |   |
| Network<br>Configuration                                                                                                   |                        | Supplementary User Info                                                                                                    | ? |
| System<br>Configuration                                                                                                    | Real Name              | user_vlan2                                                                                                    |   |
| Interface<br>Configuration                                                                                                 | Description            | client in VLAN 2                                                                                                    |   |
| Administration<br>Control                                                                                                  | <u> </u>               |                                                                                                    |   |
|                                                                                                    |                        |                                                                                                    |   |
| Databases                                                                                                    |                        | User Setup                                                                                                    | ? |
| External User<br>Databases<br>Posture<br>Validation                                                                        | Password Au            | User Setup                                                                                                    | ? |
| External User<br>Databases<br>Posture<br>Validation                                                                        | Password Au<br>CiscoSe | User Setup<br>Ithentication:<br>ACS Internal Database<br>cure PAP (Also used for CHAP/MS-CHAP/ARAP, if the                                    | ? |
| External User<br>Databases<br>Posture<br>Validation<br>Validation<br>Network Access<br>Profiles<br>Reports and<br>Activity | Password Au<br>CiscoSe | User Setup<br>Ithentication:<br>ACS Internal Database<br>cure PAP (Also used for CHAP/MS-CHAP/ARAP, if the<br>Separate field is not checked.) | ? |

2. Assigned by AAA client pool としてクライアント IP アドレス割り当てを定義します。VLAN 2 クライアントのスイッチ上で設定された IP アドレス プールの名前を入力します。

| CISCO SYSTEMS                   | User Setup                                                                                                    |
|---------------------------------|----------------------------------------------------------------------------------------------------|
|                                 | Password I                                                                                                    |
| User<br>Setup<br>Group<br>Setup | When a token server is used for authentication, supplying a<br>separate CHAP password for a token card user allows CHAP<br>authentication. This is especially useful when token caching is<br>enabled. |
| Shared Profile                  | Group to which the user is assigned:                                                                                                    |
| Network<br>Configuration        | Default Group                                                                                                    |
| System<br>Configuration         | Callback                                                                                                    |
| Interface                       | <ul> <li>Use group setting</li> </ul>                                                                                                    |
| Configuration                   | O No callback allowed                                                                                                    |
| Administration<br>Control       | C Callback using this number                                                                                                    |
| = External User                 | <ul> <li>Dialup client specifies callback number</li> </ul>                                                                                                    |
| 913   Databases                 | O Use Windows Database callback settings                                                                                                    |
| Validation                      |                                                                                                    |
| Network Access                  | Client IP Address Assignment                                                                                                    |
|                                 | C Use group settings                                                                                                    |
| Activity                        | O No IP address assignment                                                                                                    |
| 0nline<br>Documentation         | O Assigned by dialup client                                                                                                    |
| made                            | C Assign static IP address                                                                                                    |
|                                 | • Assigned by AAA client pool vlan2_clients                                                                                                    |

- 注:このオプションを選択して、AAAクライアントのIPプール名を入力します。このユーザ がAAAクライアントに設定されたIPアドレスプールによって割り当てられたIPアドレスを持 っている場合にのみ使用します。
- Internet Engineering Task Force (IETF)の属性 64 および 65 を定義します。この例のように、値のタグには 1 を設定してください。Catalystでは、1以外のタグは無視されます。ユーザを特定のVLANに割り当てるには、対応するVLAN名を使用して属性81を定義する必要があります。注:VLAN名は、スイッチで設定されているものと完全に同じである必要があります。注:CatOSではVLAN番号に基づくVLAN割り当てはサポートされていません。

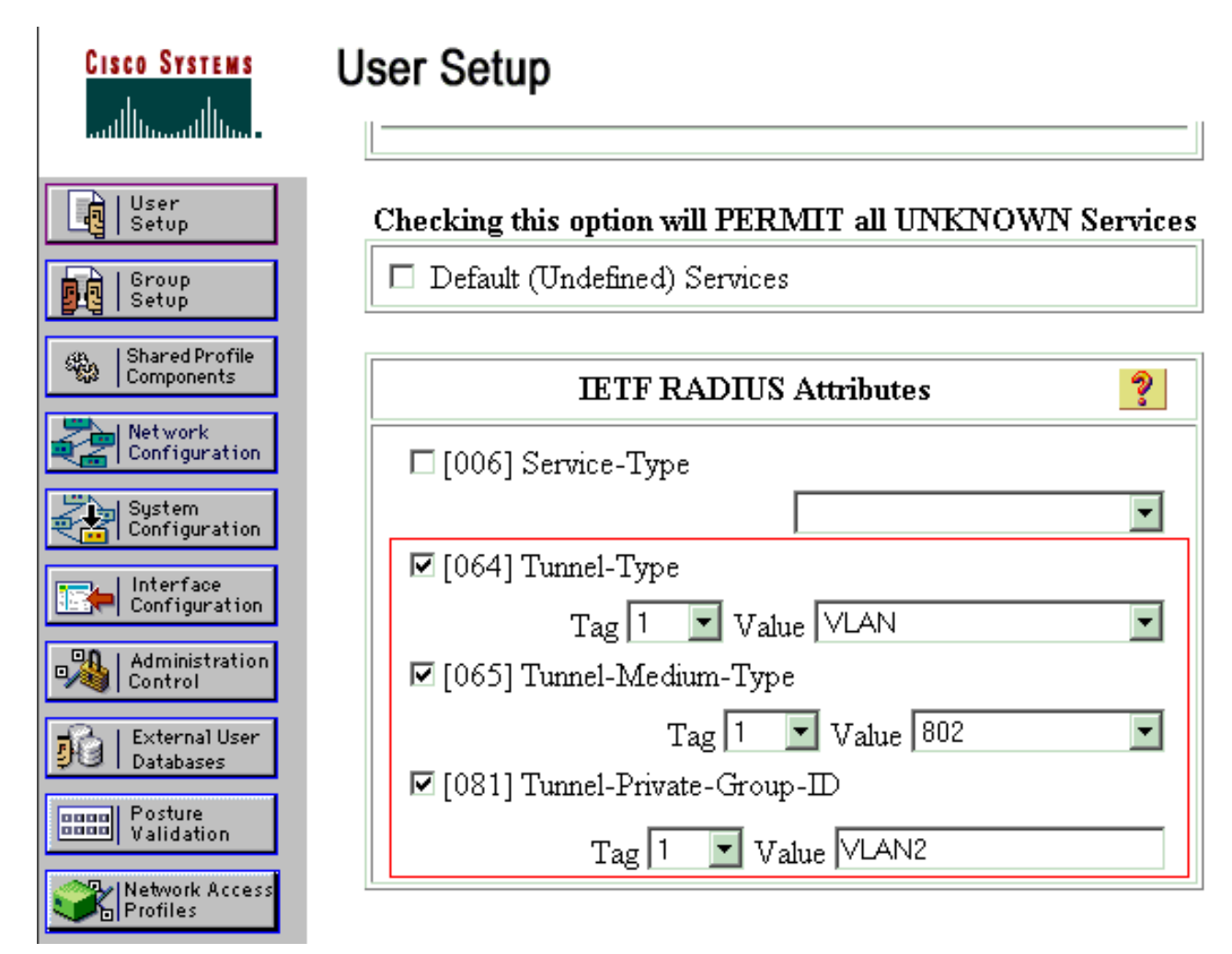

これらの IETF 属性の詳細については、『<u>RFC 2868:IETF属性の詳細については、『</u> <u>RADIUS Attributes for Tunnel Protocol Support</u> 』を参照してください。**注:ACSサー**バの初 期設定では、IETF RADIUS属性がユーザ設定で表示されない場合**があります**。IETF 属性を 有効にするために、ユーザ設定画面で Interface configuration > RADIUS (IETF) の順に選択 します。次に、[User and Group] 列で属性 64、65、および 81 にチェックを付けます。

<u>802.1x 認証を使用するための PC クライアントの設定</u>

この設定例は、Microsoft Windows XP の Extensible Authentication Protocol(EAP)over LAN(EAPOL)クライアント固有のものです。次のステップを実行します。

- 1. [スタート] > [コントロールパネル] > [ネットワーク接続] の順にクリックし、[ローカルエリ ア接続] を右クリックして [プロパティ] を選択します。
- 2. General タブで、Show icon in notification area when connected にチェックを付けます。
- 3. [Authentication] タブで、[Enable IEEE 802.1x authentication for this network] にチェックを 付けます。
- 4. 次の例のように、EAP の種類に [MD5-Challenge] を選択します。

| Local Area Connection Properties                                                  |
|-----------------------------------------------------------------------------------|
| General Authentication Advanced                                                   |
| Select this option to provide authenticated network access for Ethernet networks. |
| EAP type: MD5-Challenge                                                           |
| Properties                                                                        |
| Authenticate as <u>c</u> omputer when computer information is<br>available        |
| Authenticate as guest when user or computer information is<br>unavailable         |
|                                                                                   |
|                                                                                   |
|                                                                                   |
| OK Cancel                                                                         |

次の手順に従って、クライアントが DHCP サーバから IP アドレスを取得できるように設定します。

- 1. **[スタート] > [コントロールパネル] > [ネットワーク接続]** の順にクリックし、[**ローカルエリ ア接続**] を右クリックして [**プロパティ**] を選択します。
- 2. [General] タブで、[Internet Protocol (TCP/IP)] をクリックし、[Properties]をクリックします。
- 3. [Obtain an IP address automatically] を選択します。

| Internet Protocol (TCP/IP) Proper                                                                                                    | rties ?X          |  |  |
|----------------------------------------------------------------------------------------------------|-------------------|--|--|
| General                                                                                                    |                   |  |  |
| You can get IP settings assigned automatically if your network supports this capability. Otherwise, you need to ask your network administrator for the appropriate IP settings. |                   |  |  |
| Obtain an IP address automatically                                                                                                    |                   |  |  |
| $\square \bigcirc \bigcirc$ Use the following IP address:                                                                                                    |                   |  |  |
| IP address:                                                                                                    |                   |  |  |
| S <u>u</u> bnet mask:                                                                                                    |                   |  |  |
| Default gateway:                                                                                                    | · · · ·           |  |  |
| Obtain DNS server address automatically                                                                                                    |                   |  |  |
| C Use the following DNS server                                                                                                    | addresses:        |  |  |
| Preferred DNS server:                                                                                                    |                   |  |  |
| Alternate DNS server:                                                                                                    |                   |  |  |
|                                                                                                    | Ad <u>v</u> anced |  |  |
| OK Cancel                                                                                                    |                   |  |  |

<u>確認</u>

ここでは、設定が正常に機能しているかどうかを確認します。

<u>アウトプット インタープリタ ツール(登録ユーザ専用)(OIT)は、特定の show コマンドをサ</u> <u>ポートします。</u>OIT を使用して、show コマンドの出力の分析を表示します。

## <u>PC クライアント</u>

設定が正しく完了すると、PCクライアントにユーザ名とパスワードを入力するためのポップアッ ププロンプトが表示されます。

1. 次の例で示すプロンプトをクリックします。

|    | Local Area Connection     Click here to enter your user name and password for the network                                        |              |
|----|----------------------------------------------------------------------------------------------------|--------------|
|    | 5:03 PM                                                                                                    | ユーザ名とパスワ     |
| 2. | ードの入力ウィンドウが表示されます。<br>[Username ] と [Password] を入力します。<br><mark>Local Area Connection                                    </mark> |              |
|    |                                                                                                    |              |
|    | User_vlan2                                                                                                    |              |
|    | Password:                                                                                                    |              |
|    | Logon domain:                                                                                                    |              |
|    | OK Cancel<br>注:PC 1                                                                                                    | 1と2で、VLAN 2の |

ユーザクレデンシャルを入力します。PC 3 と 4 で、VLAN 3 ユーザのクレデンシャルを入 力します。

3. エラー メッセージが表示されなければ、ネットワーク リソースにアクセスしたり、ping コ マンドを発行したりするなど、通常の方法で接続を確認します。次の図は PC 1 からの出力 であり、PC 4 に対する ping が成功したことを示しています。

C:\WINDOWS\system32\cmd.exe C:\Documents and Settings\Administrator>ipconfig Windows IP Configuration Ethernet adapter Wireless Network Connection: Media State . . . . . . . . . . . Media disconnected Ethernet adapter Local Area Connection: Connection-specific DNS Suffix Default Gateway . . . . . . . . : 172.16.2.1 C:\Documents and Settings\Administrator>ping 172.16.2.1 Pinging 172.16.2.1 with 32 bytes of data: Reply from 172.16.2.1: bytes=32 time<1ms TTL=255 Reply from 172.16.2.1: bytes=32 time<1ms TTL=255 Reply from 172.16.2.1: bytes=32 time<1ms TTL=255 Reply from 172.16.2.1: bytes=32 time<1ms TTL=255 Ping statistics for 172.16.2.1: Packets: Sent = 4, Received = 4, Lost = 0 (0% loss), Approximate round trip times in milli-seconds: Minimum = Oms, Maximum = Oms, Average = Oms C:\Documents and Settings\Administrator>ping 172.16.1.1 Pinging 172.16.1.1 with 32 bytes of data: Reply from 172.16.1.1: bytes=32 time<1ms TTL=127 Reply from 172.16.1.1: bytes=32 time<1ms TTL=127 Reply from 172.16.1.1: bytes=32 time<1ms TTL=127 Reply from 172.16.1.1: bytes=32 time<1ms TTL=127 Ping statistics for 172.16.1.1: Packets: Sent = 4, Received = 4, Lost = 0 (0% loss), Approximate round trip times in milli-seconds: Minimum = Oms, Maximum = Oms, Average = Oms C:\Documents and Settings\Administrator>ping 172.16.3.2 Pinging 172.16.3.2 with 32 bytes of data: Reply from 172.16.3.2: bytes=32 time<1ms TTL=127 Reply from 172.16.3.2: bytes=32 time<1ms TTL=127 Reply from 172.16.3.2: bytes=32 time<1ms TTL=127 Reply from 172.16.3.2: bytes=32 time<1ms TTL=127 Ping statistics for 172.16.3.2: Packets: Sent = 4, Received = 4, Lost = 0 (0% loss), Approximate round trip times in milli-seconds: Minimum = Oms, Maximum = Oms, Average = Oms C:\Documents and Settings\Administrator>\_

のエラーが表示された場合は、ユーザ名とパスワードが正しく入力されているかどうかを確

次

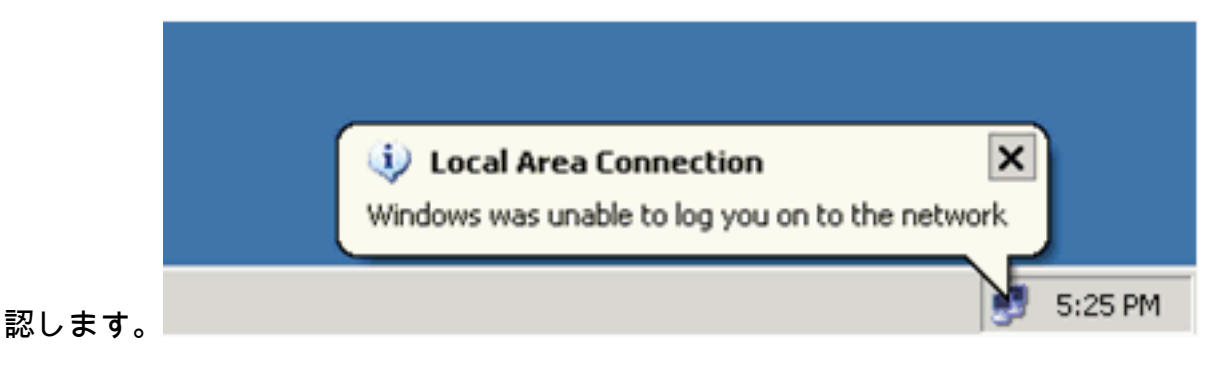

#### Catalyst 6500

パスワードとユーザ名が正しいと思われる場合は、スイッチの802.1xポートの状態を確認します。

```
1. authorized を示すポート状態を探します。
 Cat6K> (enable) show port dot1x 3/1-5
                 BEnd-State Port-Control
 Port Auth-State
                                         Port-Status
  _____ _____
  3/1 force-authorized idle force-authorized
                                             authorized
  !--- This is the port to which RADIUS server is connected. 3/2 authenticated
                                                                 idle
               authorized
 auto
  3/3 authenticated
                   idle
                                             authorized
                             auto
  3/4 authenticated
                     idle
                              auto
                                             authorized
  3/5 authenticated
                     idle
                              auto
                                              authorized
 Port Port-Mode Re-authentication Shutdown-timeout
  ----- ------
                                 _____
  3/1 SingleAuth disabled
                                 disabled
  3/2 SingleAuth disabled
                                disabled
  3/3 SingleAuth disabled
                                disabled
  3/4 SingleAuth disabled
                                 disabled
  3/5 SingleAuth disabled
                                 disabled
 認証に成功した後、VLAN ステータスを確認します。
 Cat6K> (enable) show vlan
 VLAN Name
                               Status IfIndex Mod/Ports, Vlans
  _____ _____
 1
    default
                               active
                                      6
                                             2/1-2
                                             3/6-48
 2
     VLAN2
                               active
                                      83
                                             3/2-3
 3
     VLAN3
                               active
                                      84
                                             3/4-5
    AUTHFAIL_VLAN
 4
                               active 85
 5
    GUEST_VLAN
                               active 86
 10 RADIUS_SERVER
                               active 87
                                             3/1
 1002 fddi-default
                                      78
                               active
 1003 token-ring-default
                               active
                                       81
 1004 fddinet-default
                               active
                                       79
 1005 trnet-default
                               active
                                       80
  !--- Output suppressed.
2. 認証に成功した後のルーティング モジュール(MSFC)からの DHCP バインディング ステ
 ータスを確認します。
 Router#show ip dhcp binding
 IP address Hardware address
                                Lease expiration
                                                    Type
             0100.1636.3333.9c
 172.16.2.2
                                Feb 14 2007 03:00 AM
                                                    Automatic
                                Feb 14 2007 03:03 AM
 172.16.2.3
             0100.166F.3CA3.42
                                                    Automatic
             0100.145e.945f.99
 172.16.3.2
                                Feb 14 2007 03:05 AM
                                                    Automatic
```

Feb 14 2007 03:07 AM

Automatic

172.16.3.3 0100.1185.8D9A.F9

# <u>トラブルシュート</u>

現在、この設定に関する特定のトラブルシューティング情報はありません。

## 関連情報

- Cisco IOS ソフトウェアが稼動する Catalyst 6500/6000 での IEEE 802.1x 認証の設定例
- ・Catalyst スイッチングおよび ACS 導入ガイド
- <u>RFC 2868:RADIUS Attributes for Tunnel Protocol Support</u>
- ・<u>802.1x認証の設定</u>
- LAN 製品に関するサポート ページ
- LAN スイッチングに関するサポート ページ
- <u>テクニカル サポートとドキュメント Cisco Systems</u>